## HCM Workday Town Hall May 21, 2025

### HCM Workday Town Hall Agenda

May 21, 2025

- Welcome
- Leave Dashboard
- Workday Ticket Reminder
- Job Requisition Prerequisite
- Reminders
- Next Steps/Q&A

## **Leave Dashboard**

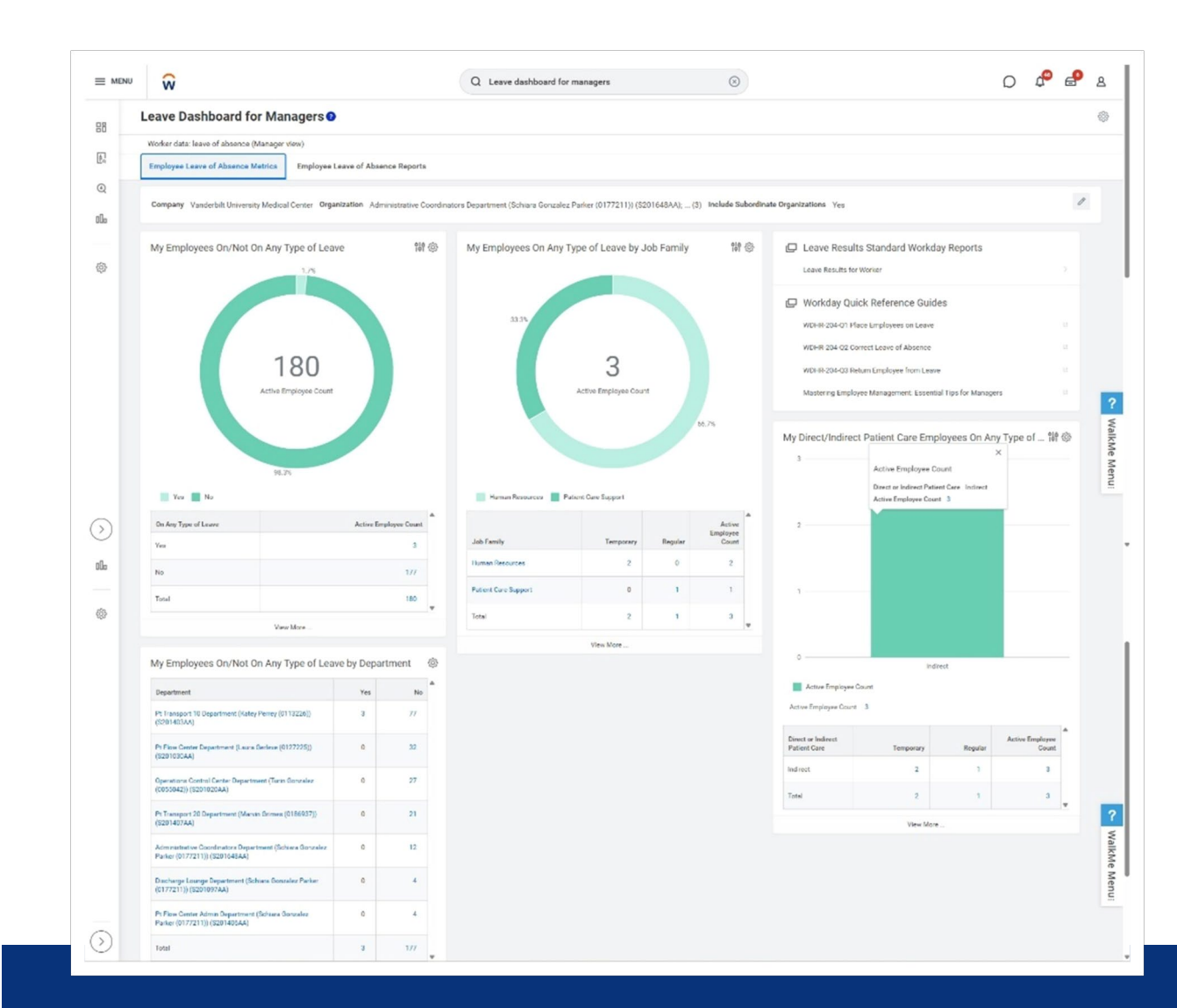

## New Employee Leave Management Dashboard

### **Key Features and Benefits**

| Access and       | Available via the Manager Hub in Workday                                                            |
|------------------|----------------------------------------------------------------------------------------------------|
| Navigation:      | Accessible by supervisory organization managers, HCM business managers, and HCM business assistants |
| Interactive      | Includes prompts for detailed information                                                           |
| Design:          | "Walk me" prompts for special fields                                                                |
| <b>Fubeuced</b>  | Auto-populates department data                                                                      |
| Ennanced •       | Helps track FMLA utilization                                                                        |
| Planning:        | Aids in planning for future leave                                                                   |
|                  | Simplifies leave management                                                                         |
| <b>Benefits:</b> | Provides clear and comprehensive data                                                               |
|                  | Improves decision-making and staffing levels                                                        |

## Comprehensive Report List

- Employees on Leave of Absence:
- My Employees Currently on FMLA/Non FMLA/TMLA (CR)
- My Employees on Leave and Returning from Leave (CR)
- My Employees Returned from Leave (CR)
- Employees Approved for Future Time Off:
- My Employees Approved for Future Leave of Absence (CR)
- My Employees Approved for Future Intermittent FMLA (CR)
- Employees FMLA Utilization:
- My Employees FMLA Utilization (CR)
- Employees Leave of Absence Eligibility:
- View My Employees Leave of Absence Eligibility by Organization (CR)

| ≡ menu | ŵ                                                                   | Q Leave dashboard for managers                                                                                 | $\otimes$ |
|--------|---------------------------------------------------------------------|----------------------------------------------------------------------------------------------------|-----------|
| 88     | Leave Dashboard for Managers 📀                                      |                                                                                                    |           |
|        | Worker data: leave of absence (Manager view)                        |                                                                                                    |           |
| 10     | Employee Leave of Absence Metrics Employee Leave of Absence Reports |                                                                                                    |           |
| Q      |                                                                     |                                                                                                    |           |
| 00a    | Employees on Leave of Absence                                       |                                                                                                    |           |
|        | My Employees Currently on FMLA/Non FMLA/TMLA (CR)                   |                                                                                                    |           |
| හි     | My Employees on Leave and Returning from Leave (CR)                 |                                                                                                    |           |
| 123    | My Employees Returned from Leave - (CR)                             |                                                                                                    |           |
|        | Employees Approved for Future Time Off                              |                                                                                                    |           |
|        | My Employees Approved for Future Leave of Absence (CR)              |                                                                                                    |           |
|        | My Employees Approved for Future Intermittent FMLA (CR)             |                                                                                                    |           |
|        | Employees FMLA Utilization                                          |                                                                                                    |           |
|        | 7 My Employees FMLA Utilization (CR)                                |                                                                                                    |           |
|        | Employees Leave of Absence Eligibility                              |                                                                                                    |           |
|        | View My Employees Leave of Absence Eligibility by Organization (CR) |                                                                                                    |           |
|        |                                                                     |                                                                                                    |           |
| 2      |                                                                     | wordsy                                                                                                    |           |
| 9      |                                                                     | as many second as a second second second second second second second second second second second second second |           |

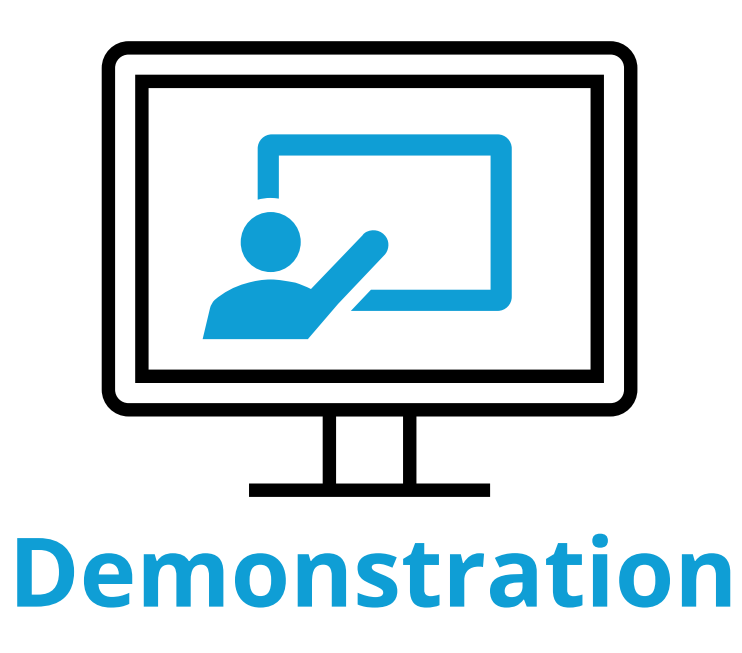

## Workday Ticket Reminder

## Workday Ticket Guide www.vumc.org/myworkday/sites/default/files/public\_files/Training/WorkdayTicketGuide.pdf

| workday.   BUS<br>EDU                      | ICATION<br>Workday Ticket Guide                                                                                                    | $-\gamma$                                                |
|--------------------------------------------|----------------------------------------------------------------------------------------------------|----------------------------------------------------------|
| Pegasus and Workday                        | Help Tickets                                                                                                    |                                                          |
| Area Need                                  | Description                                                                                                    | Link                                                     |
| Certifications and Licenses<br>for Worker  | Workday Help Ticket: Request assistance with<br>certifications or licenses for a worker or request a<br>new certification be added to the base list, please<br>go to the Workday Menu and select Help. | Certification and Licenses Help Ticket                   |
|                                            | Select Create Case, then select <b>General HR Case</b><br>Type Option.                                                                                                    |                                                          |
| Expense Reports                            | Pegasus Ticket: For assistance, please select Ask a<br>Workday Question in the What area are you<br>having a problem with? Field.                                                                      | Expense Reports Pegasus Ticket                           |
| Goals and Performance<br>Review            | Workday Help Ticket: Request assistance with Goals or Performance Reviews.                                                                                                    | Goals and Performance Review Help<br>Ticket              |
|                                            | Select Create Case, then select <b>General HR Case</b><br>Type Option.                                                                                                    |                                                          |
| HCM Report or Dashboard<br>Request         | Pegasus Ticket: Submit and HCM Report or a<br>Dashboard Request                                                                                                    | HCM Report or Dashboard Request<br>Pegasus Ticket        |
| Job Requisition Removal                    | Pegasus Ticket: Request assistance in removing a job requisition that was created in error.                                                                                                    | Job Requisition Removal Pegasus<br>Ticket                |
|                                            | Please select <b>HCM Recruiting</b> in the What area are<br>you having a problem with? Field.                                                                                                    |                                                          |
| Ordering Supplies and<br>Updating Location | Pegasus Ticket: Request assistance in ordering<br>supplies or updating your location.                                                                                                    | Ordering Supplies or Updating<br>Location Pegasus Ticket |
|                                            | Please select <b>SCM Procurement</b> from the drop-<br>down menu.                                                                                                    |                                                          |
| PO Payments and<br>Reimbursement Payments  | Pegasus Ticket: For assistance, please select Ask a<br>Workday Question in the What area are you<br>having a problem with? Field.                                                                      | PO Payments and Reimbursement<br>Payments Pegasus Ticket |
| Security                                   | Pegasus Ticket: Request a Workday security<br>change (i.e., HCM Business Assistant with<br>Compensation, HCM Viewer, etc.) or role change<br>for an employee.                                          | Security Pegasus Ticket                                  |
|                                            |                                                                                                    | Construction D                                           |

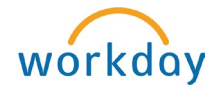

# Workday Ticket Guide – Link

WORKDAY ISSUE SUPPORT

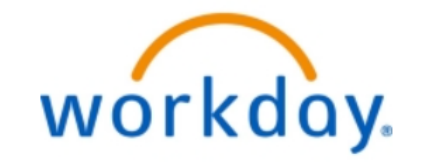

Use this form to report an issue with Workday. If you are looking to REQUEST something for Workday, please navigate to the Workday Request forms located in the Pegasus Service Catalog. If you are looking for training content or support, please navigate to the myWorkday Training Hub. Please do not enter multiple tickets for the same issue. Need more help with your ticket? See the WorkdayTicketGuide.

Chat wit

Provide some details about this issue.

| What area are you having a problem with?:                               |                                                                         | ~ |
|-------------------------------------------------------------------------|-------------------------------------------------------------------------|---|
| * Description:                                                          | Summary of the problem, services affected, impact to the business, etc. |   |
| <b>*</b> Impact:                                                        | 4 - Single User                                                         | ~ |
| * Urgency:                                                              | Work Is Not Impaired                                                    | ~ |
| Can the technician resolve this issue without making contact with you?: |                                                                         | * |

## Workday Ticket Guide – Link

workday

| ind Answers                                                                                         |                                                                                                    |
|----------------------------------------------------------------------------------------------------|----------------------------------------------------------------------------------------------------|
| Absence (1)<br>Benefits (10)<br>Employee Relations (2)<br>FMLA (4)<br>General HR (6)<br>Payroll (4) | Time Off<br>At VUMC, eligible staff members receive a variety of paid time off from work.<br>Flexible paid time off (flexPTO)FlexPTO is VUMC's paid time off program fo |
|                                                                                                    |                                                                                                    |

## **Job Requisition Prerequisite**

### **Prerequisites for creating a Job Requisition**

#### Position

#### Existing position

- Vacant
  - Review position restrictions to confirm no changes are needed.
- Filled
  - Must be marked to allow for overlap
  - Current incumbent will need to have a vacating transaction completed before an offer can be made.

#### **New Position**

• Create position task must be approved and have "P" number assigned.

#### **Assign Costing Allocation**

#### Costing allocation complete

Position must have an assigned costing allocation

- If a new position is created, complete the assign costing allocation task that generates after the position creation.
- If an existing position, complete Assign Costing Allocation on the position.

#### Error received on job requisition when costing allocation is missing.

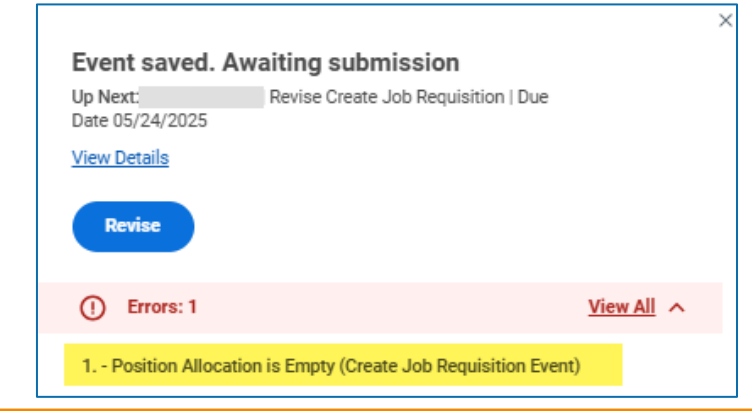

#### Assign Costing Allocation for Create Position

|                                                                                                    | on for Create                                                                                                    | Position                                     | I                                                                                                    |                                                                    |                                                                                                    |                                                |                      |                 |                                 |             |          |
|----------------------------------------------------------------------------------------------------|----------------------------------------------------------------------------------------------------|----------------------------------------------|----------------------------------------------------------------------------------------------------|--------------------------------------------------------------------|----------------------------------------------------------------------------------------------------|------------------------------------------------|----------------------|-----------------|---------------------------------|-------------|----------|
| isting allocations must be<br>a can expand the Assign Costing<br>Payroll Costing Allocation (PCA) r | e entered. If de<br>g Allocation section<br>must be entered or                                                                                                    | efault sho<br>n (by clickin<br>n the Positio | own is correct, please<br>ag on the "Add" button) to vi<br>on to open a Job Requisition                                                                                                    | e enter the s<br>iew the curren<br>. Please enter                  | same as the costing allocation<br>t default organization assignments on<br>the costing allocation details based up | the position.<br>on where anticipated work sho | ould be costed.      |                 |                                 |             |          |
|                                                                                                    |                                                                                                    |                                              |                                                                                                    |                                                                    |                                                                                                    |                                                | ·                    |                 |                                 |             |          |
| nt Details                                                                                          |                                                                                                    |                                              |                                                                                                    |                                                                    |                                                                                                    |                                                |                      |                 |                                 |             |          |
| Costing Allocation                                                                                  | n for Create Positio                                                                                                    | n: P001294                                   | 51 Position for Demonstrati                                                                                                    | ion                                                                |                                                                                                    |                                                |                      |                 |                                 |             |          |
| ting Allocation Details                                                                             |                                                                                                    |                                              |                                                                                                    |                                                                    |                                                                                                    |                                                | Include Existing All | ocations        |                                 |             |          |
| ng Allocation Level * Position                                                                      | n Restriction                                                                                                    |                                              |                                                                                                    |                                                                    |                                                                                                    |                                                | From 05/18/2025      | To MM/DD/YYYY   | Refresh Costing Allocation Data | $\supset$   |          |
| Proposed Costing Allocation                                                                         | ns Existing Co                                                                                                    | osting Alloc                                 | ations                                                                                                    |                                                                    |                                                                                                    |                                                |                      |                 |                                 |             |          |
| Add                                                                                                 |                                                                                                    |                                              |                                                                                                    |                                                                    |                                                                                                    |                                                |                      |                 |                                 |             | Viewing: |
| 05/18/2025                                                                                          |                                                                                                    |                                              |                                                                                                    |                                                                    |                                                                                                    |                                                |                      |                 |                                 |             |          |
|                                                                                                    | Copy Costi                                                                                                    | ng Allocatio                                 | n 🗌                                                                                                    |                                                                    |                                                                                                    | Co                                             | sting detai          | Is must be pre- | sent                            |             |          |
|                                                                                                    | Start Date                                                                                                    | * 05/18/                                     | 2025 🖬                                                                                                    |                                                                    |                                                                                                    |                                                | g acta               |                 |                                 |             |          |
|                                                                                                    | End Date                                                                                                    | MM/DD/                                       | YYYYY 🖻                                                                                                    |                                                                    |                                                                                                    | M                                              | ulitple line         | s must equal 1  | 00%                             |             |          |
|                                                                                                    | > Cost                                                                                                    | ting Alloca                                  | tion Attachments                                                                                                    |                                                                    |                                                                                                    |                                                | all                  | ocation.        |                                 |             |          |
|                                                                                                    | > Sala                                                                                                    | ry Over the                                  | e Cap Default Costing A                                                                                                    | llocations                                                         |                                                                                                    |                                                |                      |                 |                                 |             |          |
|                                                                                                    |                                                                                                    |                                              |                                                                                                    |                                                                    |                                                                                                    |                                                |                      |                 |                                 |             |          |
|                                                                                                    | Costing A                                                                                                    | llocations                                   | 1                                                                                                    |                                                                    |                                                                                                    |                                                |                      |                 |                                 |             |          |
|                                                                                                    | Costing A                                                                                                    | Allocations                                  | ils 1 item                                                                                                    |                                                                    |                                                                                                    |                                                |                      |                 |                                 | 6           | a        |
|                                                                                                    | Costing Allo                                                                                                    | Allocations<br>ocation Detai                 | :<br>Is 1 item<br>Default (As of Start Date)                                                                                                    | Required with<br>no Default<br>(Must have<br>Costing<br>Override)  | Cossing Company                                                                                                    | Grant                                          | Gift                 | Project         | Program                         | Cost Center | a        |
|                                                                                                    | Costing All<br>Costing All<br>(+)                                                                                                    | Order                                        | is 1 item<br>Default (As of Start Date)<br>Company: Vanderbilt<br>University Medical                                                                                                    | Required with<br>no Default<br>(Must have<br>Costing<br>Override)  | Costing Company                                                                                                    | Grant                                          | Gift                 | Project         | Program                         | Cost Center |          |
|                                                                                                    | Costing Allo                                                                                                    | Order                                        | Is 1 Item<br>Default (As of Start Date)<br>Company: Vanderbit<br>University Medical<br>Center<br>Cost Center: C00629 MCA<br>HR Operations                                                                                                    | Required with<br>no Default<br>(Must have<br>Costing<br>Override)  | Costing Company                                                                                                    | Grant                                          | Git                  | Project         | Program                         | Cost Center |          |
|                                                                                                    | Costing Alle                                                                                                    | Order                                        | Is 1 litem<br>Default (As of Start Date)<br>Company: Vanderbit<br>University Medical<br>Center<br>University Medical<br>Center<br>Cost Center: C00829 MCA<br>HR Operations<br>Punction: Code: FC23023<br>Institutional Support - General<br>Administration                                                                                                    | Required with<br>no Default<br>(Must have<br>Costing<br>Override)  | Costing Company                                                                                                    | Grant                                          | Gin                  | Pnject          | Program                         | Cost Center |          |
|                                                                                                    | Costing Alic                                                                                                    | Order                                        | Is 1 item<br>Default (As of Start Date)<br>Company: Vanderbit<br>University Medical<br>Center<br>Detations<br>Precision 20022022<br>Precision Colleges 4 Center<br>Administrations<br>Administrations<br>Prunt FD001 General Fund<br>Operating Entity: CENCA                                                                                                    | Required with<br>no Default<br>(Must have<br>Costing<br>Override)  | Costing Company                                                                                                    | Grant                                          | Gift<br>:=           | Project         | Program                         | Cost Center |          |
|                                                                                                    | Costing All<br>Costing All<br>Costing Costing Costing<br>Costing Costing<br>Costing Costing<br>Costing Costing<br>Costing Costing<br>Costing<br>Costin | Order                                        | Is 1 item<br>Default (As of Start Date)<br>Default (As of Start Date)<br>Diversity Medical<br>Diversity Medical<br>Diversity Medical<br>Date Context Co0929 MCA<br>Hick Operations<br>Function Code FC20023<br>Hick Diversity Central<br>Administration<br>Description Central Fund<br>Operating Entry: CENCA<br>Administration                                                                                                    | Required with<br>no Default<br>(Must have<br>Costing<br>Overnide)  | Costing Company                                                                                                    | Grant                                          | Gift                 | Project         | Program                         | Cost Center |          |
|                                                                                                    | Costing All                                                                                                    | Order                                        | Is 1 litem<br>Default (As of Start Date)<br>Company, Vandebili<br>University Medical<br>Center<br>Cost Center: C00829 MCA<br>HR Operations<br>Function Code FC23023<br>Institutional Support - General<br>Administration<br>Funds FC001 General Fund<br>Operating Entry Coll/CA<br>Medical Center<br>Administration                                                                                                    | Required with<br>no Default<br>(Costing<br>Override)               | Costing Company                                                                                                    |                                                | Git                  | Project         | Program                         | Cost Center | -        |
| enter your comment                                                                                  | Costing Alic                                                                                                    | Order                                        | Is 1 item<br>Default (As of Start Date)<br>Company: Vanderbit<br>University Medical<br>Center<br>Cost Center (C00829 MCA<br>HR Operations<br>Function Code FC23023<br>Institutional Support - General<br>Fund: F0001 General Fund<br>Operating Entry - EMAL<br>Administration                                                                                                    | Required with<br>no Default<br>(Must have<br>Costing<br>Override)  | Costing Company                                                                                                    |                                                | 20in<br>∷⊒           | Project         | Program                         | Cost Center |          |
| enter your comment                                                                                  | Costing Alic                                                                                                    | Order                                        | Is 1 item  Default (As of Start Date) Company: Vanderbit University Medical Control Control Co | Required with<br>no Default<br>(Mast New<br>Coverride)             | Costing Company                                                                                                    | Grant                                          | Gift                 | Project         | Program                         | Cost Center | T T      |
| enter your comment                                                                                  | Costing All                                                                                                    | Vilocations<br>contion Detail                | Is 1 item  Default (As of Start Date) Company: Vanderbit University Medical Company: Vanderbit University Medical Come Comese C00929 MCA HR Operations Function Code FC20023 Institutional Support - General Administration Description Celever Administration Administration                                                                                                    | Required with<br>no Default<br>Coasting<br>Override)               | Costing Company                                                                                                    |                                                | Gift                 | Project         | Program                         | Cost Center | 7        |
| enter your comment<br>ess History<br>Suzanne Guye (0103314)<br>Assign Costing Allocation – An       | Costing All                                                                                                    | Vilocations<br>social on Detail              | Is 1 item   Default (As of Start Date) Company: Vanderbit Owner Owner Cost Center: C00829 MCA HR Operations FunctionCost Pro22023 Administration FunctionCost Pro22023 Administration Cost Center: Control Cost Administration                                                                                                    | Required with<br>no Default<br>Cossing<br>Override)                | Cessing Company                                                                                                    | Grant                                          | 25                   | Project         | Program                         | Cost Center |          |
| enter your comment<br>cess History<br>Suzane Guye (0199314)<br>Assign Costing Allocation – An       | Costing All                                                                                                    | Vilocations<br>scation Detail                | Is 1 item<br>Default (As of Start Date)<br>Company: Vanderbit<br>University Medical<br>Center<br>Cost Center C00829 MCA<br>HR Operations<br>Function Code FC23023<br>Institutional Support - General<br>Funds FD001 General Fund<br>Operation Control Code<br>Administration                                                                                                    | Required with<br>no Default<br>(Must have<br>Counting<br>Overnide) | Costing Company                                                                                                    | Grant                                          | 25                   | Project         | Program                         | Cost Center |          |

Ŵ

#### Reminders

Culture Survey extended to May 27<sup>th</sup>

- Employee Self Evals June 2 to June 30
- Manager Evals July 1 to August 31
- Annual Compliance Due June 17<sup>th</sup>
- Conflict of Interest

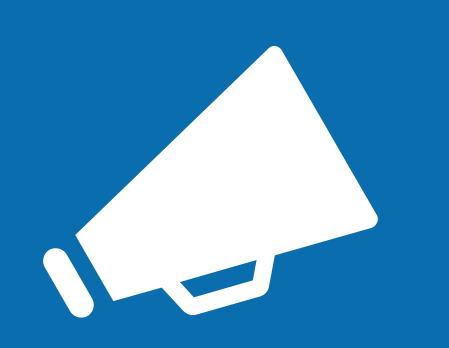

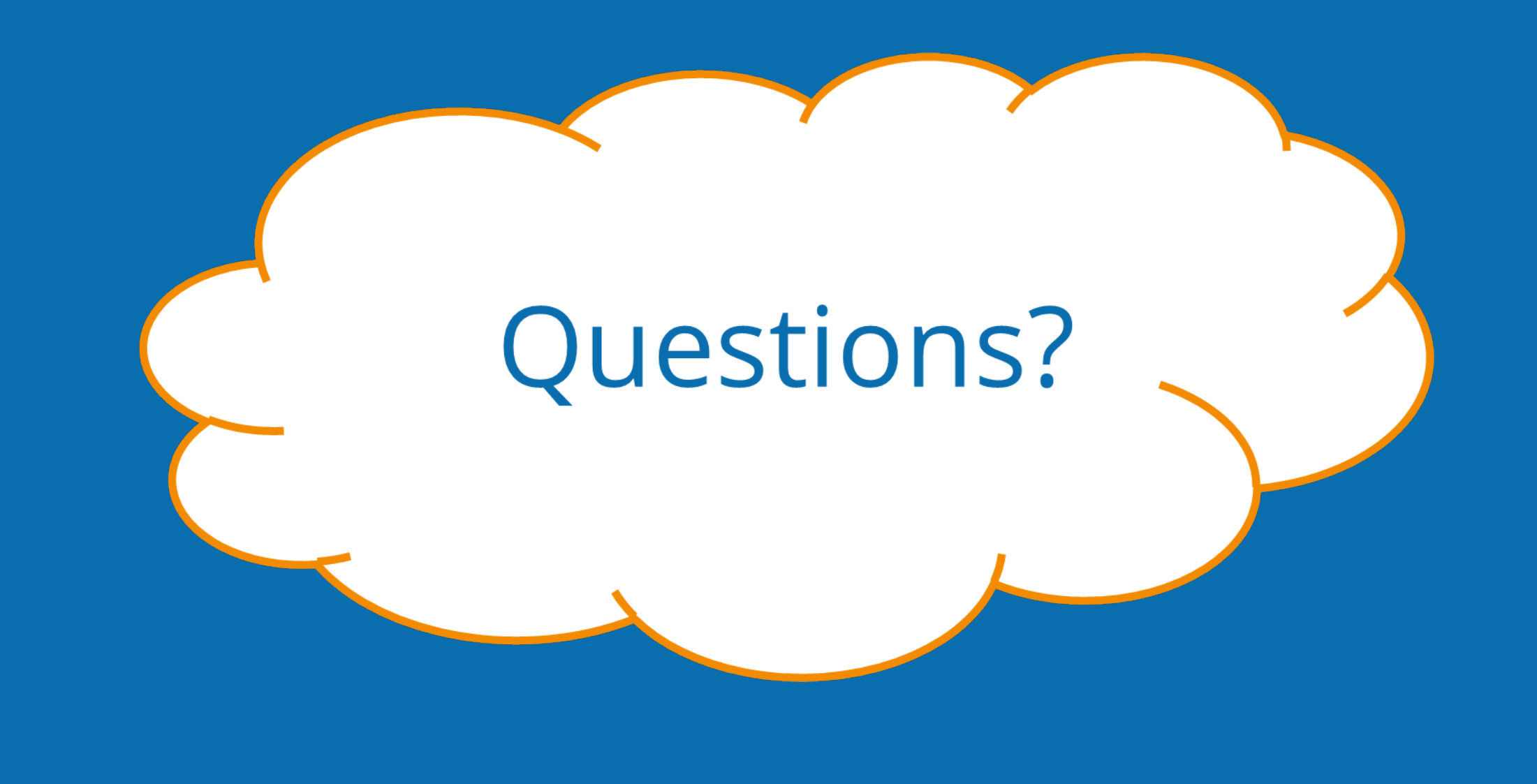

## Next Town Hall – TBD (likely July)

## There will be no June meeting

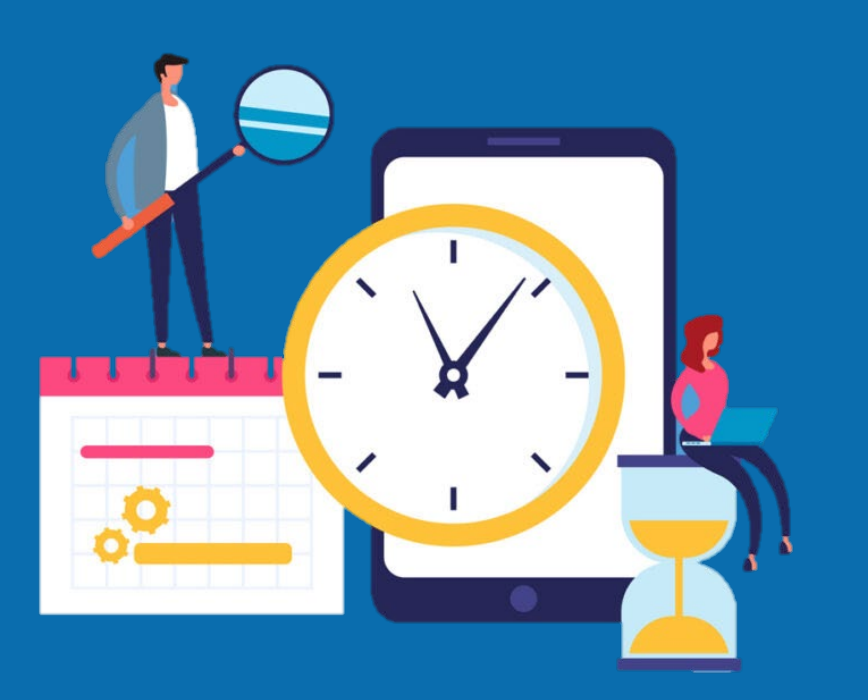